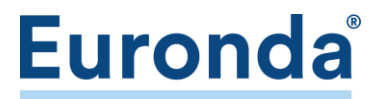

## E8 (Seriennr. beginnt mit EXF...)

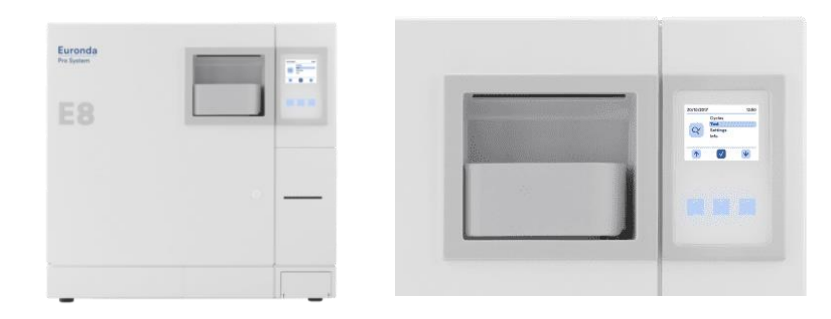

Zur Navigation durch das Menü die drei Soft-Buttons unterhalb des Displays verwenden. Ihre Funktion ist am unteren Displayrand gekennzeichnet. Der Button in der Mitte dient jeweils zur Bestätigung der Auswahl bzw. Eingabe (Hakensymbol im Display).

| $\wedge \checkmark arDelta$       | Im Hauptmenü mit den Buttons unter den Pfeilen Einstellungen anwählen<br>und bestätigen.                                                                                                    |
|-----------------------------------|----------------------------------------------------------------------------------------------------|
| $\checkmark \mathbf{A} \boxtimes$ | Zum Menüpunkt Service 1 navigieren und besätigen.                                                                                                    |
|                                   | Zur Passworteingabe Stiftsymbol (Button rechts) wählen.                                                                                                    |
| ⊠ << ESC                          | Passwort: 12345 eintragen.<br>Jede Ziffer einzeln auswählen und bestätigen. Zum Löschen einer Ziffer <<<br>wählen. Den Vorgang abbrechen mit ESC                                                                                                    |
| Ok 🗹 🖫                            | Zum Bestätigen der Eingabe OK anwählen und mit mittlerer Taste 2 x<br>bestätigen. Anschließend mit rechter Taste (Diskettensymbol) das<br>Servicemenü aufrufen.                                                                                                    |
|                                   | Wartung auswählen.                                                                                                    |
| () I .                            | Bei Filterwechsel Filter auswählen. Zähler mit dem Button links zurücksetzen<br>(Anzeige springt auf 500), mit mittlerer Taste bestätigen. Abschließend die<br>Eingabe mit dem rechten Button (Diskettensymbol) speichern.<br>Beim Wechsel der Türdichtung Türdichtung auswählen und genauso<br>verfahren. |
| ←] <<                             | Menü verlassen mit $\leftarrow$ ] bzw. mehrfache Auswahl und bestätigen von <<                                                                                                    |

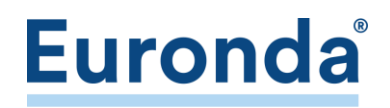

## E9 (Next) | E10 | EXL (Seriennr. beginnt mit EXA, EXB, EXC, EXD, EXL...)

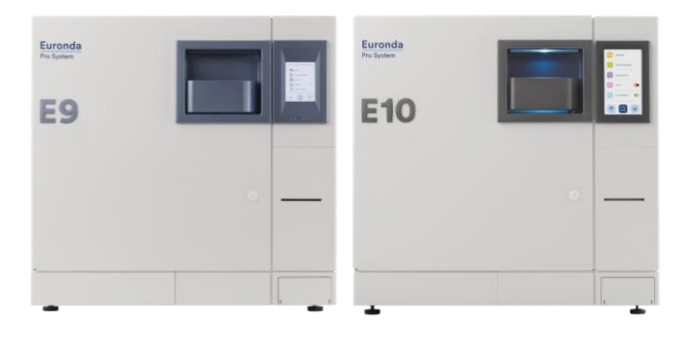

- 1. Software-Version (SS1) prüfen
- 2. Zähler zurücksetzen

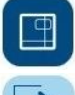

Autoklaven-Icon unten in der Mitte antippen

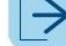

Rechtspfeil 2 x antippen

Software-Version notieren aus der Zeile SS1 [Wert in Klammern]

|                                                                                                    | Im Hauptmenü auf Einstellungen tippen.                                                                                                    |
|----------------------------------------------------------------------------------------------------|----------------------------------------------------------------------------------------------------|
| €                                                                                                    | 1 x Pfeiltaste nach oben und anschließend Service 1 antippen.                                                                                                    |
|                                                                                                    | In das Feld für Passworteingabe tippen.<br>Passwort: 12345 eintragen.<br>Mit Tippen auf die grüne Hand (unten rechts) bestätigen.                                                                                                    |
| Advanced Settings                                                                                                    | <u>Zusatzschritt nur bei Software SS1 = 1.034/1.04:</u><br>Advanced Settings antippen.<br>Techniker-Passwort eintragen und bestätigen.<br>Diese Aktion kann nur durch einen geschulten Service-Techniker<br>durchgeführt werden.                                                                                                    |
|                                                                                                    | Wartung antippen.                                                                                                    |
| <ul> <li>↓ 0500 ▲</li> <li>↓ 1000 ▲</li> <li>↓ 1000 ▲</li> <li>↓ 1000 ▲</li> <li>↓ 1000 ▲</li> <li>↓ 100 ▲</li> <li>↓ 100 ▲</li> <li>↓ 100 ▲</li> <li>↓ 100 ▲</li> </ul> | <ul> <li>Bei Filterwechsel Icon oben links gedrückt halten bis zum Piepton.</li> <li>Zum Speichern Diskettensymbol rechts oben drücken und halten bis zum Piepton.</li> <li>Bei Dichtungswechsel das zweite Icon von oben links gedrückt halten bis zum Piep.</li> <li>Zum Speichern Diskettensymbol in derselben Zeile rechts gedrückt halten bis zum Piep.</li> </ul> |
|                                                                                                    | • Zum Zurückkehren ins Hauptmenü Autoklav-Icon mehrfach antippen                                                                                                    |
|                                                                                                    |                                                                                                    |

## E9 Recorder (Seriennr. beginnt mit EID..., EIE...)

EURONDA Deutschland GmbH Am Landwehrbach 5 48341 Altenberge Tel. 02505 / 9389-240 Fax 02505 / 9389-29 info@euronda.de www.euronda.de

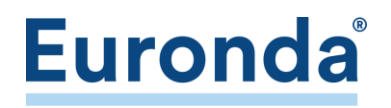

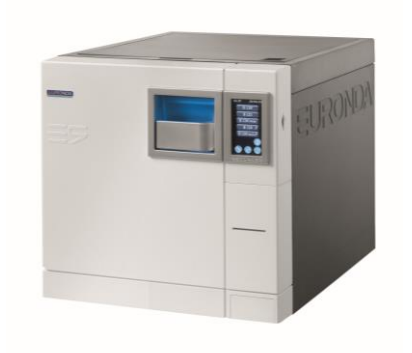

- 1. Schraubenschlüssel 🚫 im Display antippen.
- 2. Stethoskop 🥨 antippen.
- 3. Die Ziffern 1, 0 antippen.
- 4. Eingabe mit dem grünen Haken 💹 bestätigen.
- 5. Main Counters antippen.
- 6. Die Meldung Reset Counters mit grünem Haken Setätigen.

## E9 (ohne Touch-Display)

- 1. Linke Taste unterhalb des Displays drücken bis Auswahl Hauptmenü
- 2. Mit mittlerer Taste bestätigen.
- 3. Untermenü Wartung anwählen, mit mittlerer Taste bestätigen
- 4. Untermenü Außerordentliche Wartung, mit mittlerer Taste bestätigen
- 3 x mittlere Taste für Reset Filter drücken.
   3 x rechte Taste für Reset Türdichtung drücken.

Weitere Videotutorials finden Sie unter voutube.com/EurondaDeutschland.